| 種 類   | 質問               | 回答                                           |
|-------|------------------|----------------------------------------------|
| 使い方   | オススメのブラウザはあるか?   | GoogleChrome、Safari、MicrosoftEdge 等が使用できますが、 |
|       |                  | 「名簿」の読み込みが早いというメリットがある GoogleChrome の使       |
|       |                  | 用を推奨します。                                     |
| 使い方   | 初めて使用するので、やり方を   | 操作マニュアル等をご用意しておりますので、参照ください。                 |
|       | 教えてほしい。          | https://hosei-kyoiku.jp/lms_kyouin/          |
|       |                  | https://hosei-kyoiku.jp/firstguide/          |
| 使い方   | 学習支援システムで、学生と個   | 学習支援システム上では、できません(メーラーとしての機能はあり              |
|       | 別にやりとりしたい。       | ません)。もし学生と個別に連絡を取る場合は、メール等でのやりとり             |
|       |                  | をお願いします。なお、学生への教員メールアドレスの通知は、教員              |
|       |                  | の判断で、各授業の「お知らせ」等で周知してください。                   |
| 使い方   | 学習支援システムで、学生から   | 授業内掲示板を使用し、「授業に関する質問はこちら」といったトピッ             |
|       | 質問を受け付けたい。       | クを立ててはいかがでしょうか。ただし、授業内掲示板は、個別のや              |
|       |                  | りとりはできません。                                   |
| 使い方   | 授業内で出席を取りたい。     | 学習支援システムで、出席をとるといった機能はありません。                 |
| 使い方   | 昨年度までの授業支援システム   | 機能・設定等は授業支援システムを踏襲していますが、以下の新機               |
|       | から学習支援システムにリプレイ  | 能を実装しました。                                    |
|       | スし、新たに追加された機能が   | ・担当教員が授業名の編集を自身で行える。                         |
|       | あったら教えてほしい。      | ・担当教員が、副担当教員/T・A、学生の追加や削除を自身で行え、             |
|       |                  | その権限も設定できる。                                  |
|       |                  | 操作マニュアル p.17~を参照ください。                        |
|       |                  | https://hosei-kyoiku.jp/lms_kyouin/          |
| 使い方   | 当該授業でお知らせを掲示した   | 学習支援システムから通知するメールは UTF-8 で送信しています。           |
|       | ことをメール通知したら、メール  | UTF-8 に対応していない旧式のメーラーでは文字化けする可能性             |
|       | の件名が文字化けしている時が   | があります。UTF-8に対応しているメーラーの使用を周知ください。            |
|       | あると学生から指摘があった。   |                                              |
| プロファイ | 学習支援システムにおける、学   | 教員と学生は、学習支援システム上でコミュニケーションをとる形に              |
| ル     | 生のメールアドレスの位置づけを  | なります。メールアドレスは、たとえば教員が「授業からのお知らせ」             |
|       | 教えてほしい。          | を掲示した際、学生へその掲示があったことを「通知」するためのも              |
|       |                  | のです。メールによる「交信」はできません。                        |
| お知らせ  | 自分が担当している別の授業の   | 「マージ」とは、別授業のお知らせを、当該授業のお知らせに表示               |
|       | お知らせを、当該授業のお知ら   | (参照)させる機能のため、当該授業では別授業のお知らせを編集               |
|       | せに「マージ」し、当該授業のお  | 等できません。また、別授業のお知らせに添付ファイルをつけていた              |
|       | 知らせに別授業のお知らせを表   | 場合、「マージ」した当該授業のお知らせには、お知らせの本文のみ              |
|       | 示(参照)できるようにしたいが、 | が表示(参照)され、添付ファイルは表示(参照)されませんのでご注             |
|       | 注意すべきことはあるか?     | 意ください。もし添付ファイルも学生にお知らせした場合は、「マージ」            |
|       |                  | せず、授業毎にお知らせの作成が必要です。                         |
| お知らせ  | 「授業からのお知らせ」で学生に  | 確認できません。                                     |
|       | コメントを掲示し、メール通知まで | 学生には、できる限り毎日学習支援システムにアクセスし、履修・仮              |
|       | した。学生がちゃんと読んだか確  | 登録する授業について確認するよう周知願います。                      |
|       | 認したい。            |                                              |

| 教材                              | 学生に提示する資料を添付ファ                                                                                                    | 1 ファイル 20MB までです。                                                                                                    |
|---------------------------------|----------------------------------------------------------------------------------------------------|----------------------------------------------------------------------------------------------------|
|                                 | イルとしてアップしたいが、ファイ                                                                                                    | ファイルの種類に制限はありません。                                                                                                    |
|                                 | ルのサイズに制限はあるのか。                                                                                                    |                                                                                                    |
|                                 | また、ファイルの種類に制限はあ                                                                                                    |                                                                                                    |
|                                 | るのか?                                                                                                    |                                                                                                    |
| 教材                              | 1 ファイル 20MB 以内なのに、学                                                                                                    | 学習支援システムに複数ファイルをアップロードする際の上限として                                                                                                    |
|                                 | 習支援システムにアップロードで                                                                                                    | 20MB という制限があります。もし、各 20MB の 2 つのファイル、計                                                                                                    |
|                                 | きない。                                                                                                    | 40MB を同時にアップロードしようとすると、エラーとなります。その                                                                                                    |
|                                 |                                                                                                    | 場合、ファイルを1つずつアップロードください。                                                                                                    |
| 教材                              | 1 ファイル 20MB までと理解した                                                                                                    | 原則としてアップロードできるファイル数には制限をかけておりませ                                                                                                    |
|                                 | が、最大で何ファイルまでアップ                                                                                                    | ん。その資料をダウンロードする学生に配慮し、1回の資料提示で多                                                                                                    |
|                                 | ロード可能か?                                                                                                    | くても5個程度のファイル数に留めている先生方が多いようです。                                                                                                    |
| 課題                              | 課題における「締切日時」と「最                                                                                                    | 「締切日時」を過ぎると、教員は課題に添削(コメント入力や採点)で                                                                                                    |
|                                 | 終受理日時」の違いを知りたい。                                                                                                    | きます。                                                                                                    |
|                                 |                                                                                                    | 「最終受理日時」を過ぎると、学生は課題を提出できません。                                                                                                    |
|                                 |                                                                                                    | なお、学生画面の締切日は「締切日時」が表示されます。                                                                                                    |
|                                 |                                                                                                    | 操作マニュアル p.38 を参照ください。                                                                                                    |
|                                 |                                                                                                    | https://hosei-kyoiku.jp/lms_kyouin/                                                                                                    |
| 課題                              | 第1回で授業で作成した課題を、                                                                                                    | コピーしたい課題の「複製」を選択するとドラフトが作成されます。作                                                                                                    |
|                                 | 第3回の授業で使用したい。⊐ピ                                                                                                    | 成されたドラフトを編集し、再利用してください。                                                                                                    |
|                                 | ーは可能か。                                                                                                    |                                                                                                    |
|                                 |                                                                                                    |                                                                                                    |
| 課題                              | 自身が担当する別の授業で作成                                                                                                    | 利用可能です。                                                                                                    |
| 課題                              | 自身が担当する別の授業で作成<br>した課題をコピーして、当該授業                                                                                                    | 利用可能です。<br>操作マニュアル p.44 を参照ください。                                                                                                    |
| 課題                              | 自身が担当する別の授業で作成<br>した課題をコピーして、当該授業<br>の課題として利用できるか?                                                                                                    | 利用可能です。<br>操作マニュアル p.44 を参照ください。<br>https://hosei-kyoiku.jp/lms_kyouin/                                                                                                    |
| 課題<br>課題                        | 自身が担当する別の授業で作成<br>した課題をコピーして、当該授業<br>の課題として利用できるか?<br>学生がスマホ等で録音した音声                                                                                                    | 利用可能です。<br>操作マニュアル p.44 を参照ください。<br>https://hosei-kyoiku.jp/lms_kyouin/<br>ファイルの種類に制限はありませんので可能です。ただし、1 ファイ                                                                                                    |
| 課題<br>課題                        | 自身が担当する別の授業で作成<br>した課題を⊐ピーして、当該授業<br>の課題として利用できるか?<br>学生がスマホ等で録音した音声<br>ファイルを学習支援システムを通                                                                                                    | 利用可能です。<br>操作マニュアル p.44 を参照ください。<br>https://hosei-kyoiku.jp/lms_kyouin/<br>ファイルの種類に制限はありませんので可能です。ただし、1 ファイ<br>ル 20MB までです。                                                                                                    |
| 課題<br>課題                        | 自身が担当する別の授業で作成<br>した課題を⊐ピーして、当該授業<br>の課題として利用できるか?<br>学生がスマホ等で録音した音声<br>ファイルを学習支援システムを通<br>じて提出させることはできるか?                                                                                                    | 利用可能です。<br>操作マニュアル p.44 を参照ください。<br>https://hosei-kyoiku.jp/lms_kyouin/<br>ファイルの種類に制限はありませんので可能です。ただし、1 ファイ<br>ル 20MB までです。                                                                                                    |
| 課題<br>課題<br>課題                  | 自身が担当する別の授業で作成<br>した課題を⊐ピーして、当該授業<br>の課題として利用できるか?<br>学生がスマホ等で録音した音声<br>ファイルを学習支援システムを通<br>じて提出させることはできるか?<br>学生に「お知らせ」で課題の提出                                                                                                    | <ul> <li>利用可能です。</li> <li>操作マニュアル p.44 を参照ください。</li> <li>https://hosei-kyoiku.jp/lms_kyouin/</li> <li>ファイルの種類に制限はありませんので可能です。ただし、1 ファイル 20MB までです。</li> <li>まずは教員が「課題」を設定する必要があります。</li> </ul>                                                                                                    |
| 課題<br>課題<br>課題                  | 自身が担当する別の授業で作成<br>した課題をコピーして、当該授業<br>の課題として利用できるか?<br>学生がスマホ等で録音した音声<br>ファイルを学習支援システムを通<br>じて提出させることはできるか?<br>学生に「お知らせ」で課題の提出<br>を求めたが、学生から「課題」を                                                                                                    | 利用可能です。<br>操作マニュアル p.44を参照ください。<br>https://hosei-kyoiku.jp/lms_kyouin/<br>ファイルの種類に制限はありませんので可能です。ただし、1 ファイ<br>ル 20MB までです。<br>まずは教員が「課題」を設定する必要があります。<br>操作マニュアル p.38~をご参照ください。                                                                                                    |
| 課題<br>課題<br>課題                  | 自身が担当する別の授業で作成<br>した課題をコピーして、当該授業<br>の課題として利用できるか?<br>学生がスマホ等で録音した音声<br>ファイルを学習支援システムを通<br>じて提出させることはできるか?<br>学生に「お知らせ」で課題の提出<br>を求めたが、学生から「課題」を<br>提出できないと言われた。どうし                                                                                                    | 利用可能です。<br>操作マニュアル p.44 を参照ください。<br>https://hosei-kyoiku.jp/lms_kyouin/<br>ファイルの種類に制限はありませんので可能です。ただし、1 ファイ<br>ル 20MB までです。<br>まずは教員が「課題」を設定する必要があります。<br>操作マニュアル p.38~をご参照ください。<br>https://hosei-kyoiku.jp/lms_kyouin/                                                                                                    |
| 課題<br>課題<br>課題                  | 自身が担当する別の授業で作成<br>した課題を⊐ピーして、当該授業<br>の課題として利用できるか?<br>学生がスマホ等で録音した音声<br>ファイルを学習支援システムを通<br>じて提出させることはできるか?<br>学生に「お知らせ」で課題の提出<br>を求めたが、学生から「課題」を<br>提出できないと言われた。どうし<br>たら良いか?                                                                                                  | 利用可能です。<br>操作マニュアル p.44 を参照ください。<br>https://hosei-kyoiku.jp/lms_kyouin/<br>ファイルの種類に制限はありませんので可能です。ただし、1 ファイ<br>ル 20MB までです。<br>まずは教員が「課題」を設定する必要があります。<br>操作マニュアル p.38~をご参照ください。<br>https://hosei-kyoiku.jp/lms_kyouin/                                                                                                    |
| 課題<br>課題<br>課題<br>課題            | 自身が担当する別の授業で作成<br>した課題を⊐ピーして、当該授業<br>の課題として利用できるか?<br>学生がスマホ等で録音した音声<br>ファイルを学習支援システムを通<br>じて提出させることはできるか?<br>学生に「お知らせ」で課題の提出<br>を求めたが、学生から「課題」を<br>提出できないと言われた。どうし<br>たら良いか?<br>学生から提出された課題を確                                                                                 | 利用可能です。<br>操作マニュアル p.44 を参照ください。<br>https://hosei-kyoiku.jp/lms_kyouin/          ファイルの種類に制限はありませんので可能です。ただし、1 ファイル20MBまでです。         まずは教員が「課題」を設定する必要があります。<br>操作マニュアル p.38~をご参照ください。         https://hosei-kyoiku.jp/lms_kyouin/         「インライン」で提出された課題は、先生が設定した「締切日時」前に                                                                                                    |
| 課題<br>課題<br>課題                  | 自身が担当する別の授業で作成<br>した課題をコピーして、当該授業<br>の課題として利用できるか?<br>学生がスマホ等で録音した音声<br>ファイルを学習支援システムを通<br>じて提出させることはできるか?<br>学生に「お知らせ」で課題の提出<br>を求めたが、学生から「課題」を<br>提出できないと言われた。どうし<br>たら良いか?<br>学生から提出された課題を確<br>認・添削できない。                                                                    | 利用可能です。<br>操作マニュアル p.44 を参照ください。<br>https://hosei·kyoiku.jp/lms_kyouin/          ファイルの種類に制限はありませんので可能です。ただし、1 ファイル         ル 20MB までです。         まずは教員が「課題」を設定する必要があります。<br>操作マニュアル p.38~をご参照ください。         https://hosei·kyoiku.jp/lms_kyouin/         「インライン」で提出された課題は、先生が設定した「締切日時」前に<br>確認することはできません。また、課題の添削は「締切日時」前に行                                                                                                    |
| 課題<br>課題<br>課題<br>課題            | 自身が担当する別の授業で作成<br>した課題をコピーして、当該授業<br>の課題として利用できるか?<br>学生がスマホ等で録音した音声<br>ファイルを学習支援システムを通<br>じて提出させることはできるか?<br>学生に「お知らせ」で課題の提出<br>を求めたが、学生から「課題」を<br>提出できないと言われた。どうし<br>たら良いか?<br>学生から提出された課題を確<br>認・添削できない。                                                                    | 利用可能です。<br>操作マニュアル p.44 を参照ください。<br>https://hosei·kyoiku.jp/lms_kyouin/          ファイルの種類に制限はありませんので可能です。ただし、1 ファイルの種類に制限はありませんので可能です。ただし、1 ファイル 20MB までです。         まずは教員が「課題」を設定する必要があります。<br>操作マニュアル p.38~をご参照ください。         https://hosei·kyoiku.jp/lms_kyouin/         「インライン」で提出された課題は、先生が設定した「締切日時」前に<br>確認することはできません。また、課題の添削は「締切日時」前に行うこともできません。「締切日時」を過ぎると、学生氏名に下線が引か                                                                                                    |
| 課題<br>課題<br>課題<br>課題            | 自身が担当する別の授業で作成<br>した課題をコピーして、当該授業<br>の課題として利用できるか?<br>学生がスマホ等で録音した音声<br>ファイルを学習支援システムを通<br>じて提出させることはできるか?<br>学生に「お知らせ」で課題の提出<br>を求めたが、学生から「課題」を<br>提出できないと言われた。どうし<br>たら良いか?<br>学生から提出された課題を確<br>認・添削できない。                                                                    | 利用可能です。<br>操作マニュアルp.44を参照ください。<br>https://hosei-kyoiku.jp/lms_kyouin/<br>ファイルの種類に制限はありませんので可能です。ただし、1 ファイ<br>ル 20MB までです。<br>まずは教員が「課題」を設定する必要があります。<br>操作マニュアルp.38~をご参照ください。<br>https://hosei-kyoiku.jp/lms_kyouin/<br>「インライン」で提出された課題は、先生が設定した「締切日時」前に<br>確認することはできません。また、課題の添削は「締切日時」前に行<br>うこともできません。「締切日時」を過ぎると、学生氏名に下線が引か<br>れて選択できるようになり、添削できるようになります。なお、「添付フ                                                                                                    |
| 課題<br>課題<br>課題                  | 自身が担当する別の授業で作成<br>した課題をコピーして、当該授業<br>の課題として利用できるか?<br>学生がスマホ等で録音した音声<br>ファイルを学習支援システムを通<br>じて提出させることはできるか?<br>学生に「お知らせ」で課題の提出<br>を求めたが、学生から「課題」を<br>提出できないと言われた。どうし<br>たら良いか?<br>学生から提出された課題を確<br>認・添削できない。                                                                    | 利用可能です。<br>操作マニュアル p.44 を参照ください。<br>https://hosei-kyoiku.jp/lms_kyouin/<br>ファイルの種類に制限はありませんので可能です。ただし、1 ファイ<br>ル 20MB までです。<br>まずは教員が「課題」を設定する必要があります。<br>操作マニュアル p.38~をご参照ください。<br>https://hosei-kyoiku.jp/lms_kyouin/<br>「インライン」で提出された課題は、先生が設定した「締切日時」前に<br>確認することはできません。また、課題の添削は「締切日時」前に行<br>うこともできません。「締切日時」を過ぎると、学生氏名に下線が引か<br>れて選択できるようになり、添削できるようになります。なお、「添付フ<br>ァイル」の場合は、「締切日時」前に添付ファイルのみは確認することと                                                                                                    |
| 課題<br>課題<br>課題                  | 自身が担当する別の授業で作成<br>した課題をコピーして、当該授業<br>の課題として利用できるか?<br>学生がスマホ等で録音した音声<br>ファイルを学習支援システムを通<br>じて提出させることはできるか?<br>学生に「お知らせ」で課題の提出<br>を求めたが、学生から「課題」を<br>提出できないと言われた。どうし<br>たら良いか?<br>学生から提出された課題を確<br>認・添削できない。                                                                    | 利用可能です。<br>操作マニュアルp.44を参照ください。<br>https://hosei-kyoiku.jp/lms_kyouin/<br>ファイルの種類に制限はありませんので可能です。ただし、1 ファイ<br>ル 20MB までです。<br>まずは教員が「課題」を設定する必要があります。<br>操作マニュアル p.38~をご参照ください。<br>https://hosei-kyoiku.jp/lms_kyouin/<br>「インライン」で提出された課題は、先生が設定した「締切日時」前に<br>確認することはできません。また、課題の添削は「締切日時」前に行<br>うこともできません。「締切日時」を過ぎると、学生氏名に下線が引か<br>れて選択できるようになり、添削できるようになります。なお、「添付フ<br>ァイル」の場合は、「締切日時」前に添付ファイルのみは確認すること<br>はできますが、コメント入力等の添削はできません。                                                                                                    |
| 課題<br>課題<br>課題<br>テスト/ア         | 自身が担当する別の授業で作成<br>した課題をコピーして、当該授業<br>の課題として利用できるか?<br>学生がスマホ等で録音した音声<br>ファイルを学習支援システムを通<br>じて提出させることはできるか?<br>学生に「お知らせ」で課題の提出<br>を求めたが、学生から「課題」を<br>提出できないと言われた。どうし<br>たら良いか?<br>学生から提出された課題を確<br>認・添削できない。                                                                    | 利用可能です。<br>操作マニュアルp.44を参照ください。<br>https://hosei-kyoiku.jp/lms_kyouin/<br>ファイルの種類に制限はありませんので可能です。ただし、1 ファイ<br>ル 20MBまでです。<br>まずは教員が「課題」を設定する必要があります。<br>操作マニュアルp.38~をご参照ください。<br>https://hosei-kyoiku.jp/lms_kyouin/<br>「インライン」で提出された課題は、先生が設定した「締切日時」前に<br>確認することはできません。また、課題の添削は「締切日時」前に行<br>うこともできません。「締切日時」を過ぎると、学生氏名に下線が引か<br>れて選択できるようになり、添削できるようになります。なお、「添付フ<br>ァイル」の場合は、「締切日時」前に添付ファイルのみは確認すること<br>はできますが、コメント入力等の添削はできません。<br>コピーしたい「テスト/アンケート」の「操作を選択▼」から「複製」を選                                                                                     |
| 課題<br>課題<br>課題<br>テスト/ア<br>ンケート | 自身が担当する別の授業で作成<br>した課題をコピーして、当該授業<br>の課題として利用できるか?<br>学生がスマホ等で録音した音声<br>ファイルを学習支援システムを通<br>じて提出させることはできるか?<br>学生に「お知らせ」で課題の提出<br>を求めたが、学生から「課題」を<br>提出できないと言われた。どうし<br>たら良いか?<br>学生から提出された課題を確<br>認・添削できない。                                                                    | 利用可能です。<br>操作マニュアルp.44を参照ください。<br>https://hosei-kyoiku.jp/lms_kyouin/<br>ファイルの種類に制限はありませんので可能です。ただし、1 ファイ<br>ル 20MB までです。<br>まずは教員が「課題」を設定する必要があります。<br>操作マニュアルp.38~をご参照ください。<br>https://hosei-kyoiku.jp/lms_kyouin/<br>「インライン」で提出された課題は、先生が設定した「締切日時」前に<br>確認することはできません。また、課題の添削は「締切日時」前に行<br>うこともできません。「締切日時」を過ぎると、学生氏名に下線が引か<br>れて選択できるようになり、添削できるようになります。なお、「添付フ<br>ァイル」の場合は、「締切日時」前に添付ファイルのみは確認すること<br>はできますが、コメント入力等の添削はできません。<br>コピーしたい「テスト/アンケート」の「操作を選択▼」から「複製」を選<br>択すればコピーできます。                                                                    |
| 課題<br>課題<br>課題<br>テスト/ア<br>ンケート | 自身が担当する別の授業で作成<br>した課題をコピーして、当該授業<br>の課題として利用できるか?<br>学生がスマホ等で録音した音声<br>ファイルを学習支援システムを通<br>じて提出させることはできるか?<br>学生に「お知らせ」で課題の提出<br>を求めたが、学生から「課題」を<br>提出できないと言われた。どうし<br>たら良いか?<br>学生から提出された課題を確<br>認・添削できない。                                                                    | 利用可能です。<br>操作マニュアル p.44 を参照ください。<br>https://hosei-kyoiku.jp/lms_kyouin/<br>ファイルの種類に制限はありませんので可能です。ただし、1 ファイ<br>ル 20MB までです。<br>まずは教員が「課題」を設定する必要があります。<br>操作マニュアル p.38~をご参照ください。<br>https://hosei-kyoiku.jp/lms_kyouin/<br>「インライン」で提出された課題は、先生が設定した「締切日時」前に行<br>うこともできません。「締切日時」を過ぎると、学生氏名に下線が引か<br>れて選択できるようになり、添削できるようになります。なお、「添付フ<br>ァイル」の場合は、「締切日時」前に添付ファイルのみは確認すること<br>はできますが、コメント入力等の添削はできません。<br>コピーしたい「テスト/アンケート」の「操作を選択▼」から「複製」を選<br>択すればコピーできます。<br>操作マニュアル p.67~を参照ください。                                                                          |
| 課題<br>課題<br>課題<br>テスト/ア<br>ンケート | 自身が担当する別の授業で作成<br>した課題を⊐ピーして、当該授業<br>の課題として利用できるか?<br>学生がスマホ等で録音した音声<br>ファイルを学習支援システムを通<br>じて提出させることはできるか?<br>学生に「お知らせ」で課題の提出<br>を求めたが、学生から「課題」を<br>提出できないと言われた。どうし<br>たら良いか?<br>学生から提出された課題を確<br>認・添削できない。<br>第 1 回で授業で作成した作成し<br>たテスト/アンケートを、第 3 回の<br>授業で使用したい。⊐ピーは可能<br>か。 | 利用可能です。<br>操作マニュアル p.44 を参照ください。<br>https://hosei-kyoiku.jp/lms_kyouin/<br>ファイルの種類に制限はありませんので可能です。ただし、1 ファイ<br>ル 20MB までです。<br>まずは教員が「課題」を設定する必要があります。<br>操作マニュアル p.38~をご参照ください。<br>https://hosei-kyoiku.jp/lms_kyouin/<br>「インライン」で提出された課題は、先生が設定した「締切日時」前に<br>確認することはできません。また、課題の添削は「締切日時」前に行<br>うこともできません。「締切日時」を過ぎると、学生氏名に下線が引か<br>れて選択できるようになり、添削できるようになります。なお、「添付フ<br>ァイル」の場合は、「締切日時」前に添付ファイルのみは確認すること<br>はできますが、コメント入力等の添削はできません。<br>コピーしたい「テスト/アンケート」の「操作を選択▼」から「複製」を選<br>択すればコピーできます。<br>操作マニュアル p.67~を参照ください。<br>https://hosei-kyoiku.jp/lms_kyouin/ |

| ンケート | ケートをコピーして当該授業のテ   | 操作マニュアル p.59~を参照ください。                  |
|------|-------------------|----------------------------------------|
|      | スト/アンケートとして利用できる  | https://hosei-kyoiku.jp/lms_kyouin/    |
|      | か?                |                                        |
| 授業内掲 | 学生に「お知らせ」で授業内掲示   | まずは教員がトピックを作成する必要があります。学生はトピックに        |
| 示板   | 板への投稿を求めたが、学生か    | 対してスレッドを作成し、投稿ができます。                   |
|      | ら投稿ができないと言われた。ど   | 操作マニュアル p.45~を参照ください。                  |
|      | うしたら良いか?          | https://hosei-kyoiku.jp/lms_kyouin/    |
| 授業情報 | 学習支援システムトップページ    | ログインした当日の開講期の授業のみが、当該表に表示されます。         |
|      | (ログイン後)左下部にある時間   | それ以外の開講期の授業を確認したい場合は、「授業一覧」から確         |
|      | 割表に、表示されない授業があ    | 認ください。                                 |
|      | る。                |                                        |
|      |                   |                                        |
| 授業情報 | 自身が担当する授業の数が認     | まずは、「授業一覧」で確認してください。学習支援システムの授業        |
|      | 識している数より少ない。      | データは、事務システム(情報システム)の授業データを連携登録し        |
|      |                   | ています。担当授業数が多いと、授業タブに表示しきれません。もし        |
|      |                   | 認識とズレがある場合は、学部・研究科事務局へご相談ください。         |
| 授業情報 | 自身が担当する授業の数が認     | ご自身が副担当教員となっている授業についても通常の担当授業と         |
|      | 識している数より多い。       | 同様に表示されます。学習支援システムの授業データは、事務シス         |
|      |                   | テム(情報システム)の授業データを連携登録しています。もし認識        |
|      |                   | とズレがある場合は、学部・研究科事務局へご相談ください。           |
| 授業情報 | 旧カリキュラムの科目がない。    | 学習支援システムの授業データは、事務システム(情報システム)の        |
|      |                   | 授業データを連携登録しています。原則として、旧カリキュラムの科        |
|      |                   | 目は新カリキュラムの科目に従ずる設定がされているため、1 つの        |
|      |                   | 授業としては表示されません(授業情報の項目「副授業」で確認でき        |
|      |                   | ます)。詳細は、学部・研究科事務局へご相談ください。             |
| 授業情報 | 授業名が違う。           | 学習支援システムの授業データは、事務システム(情報システム)の        |
|      |                   | 授業データを連携登録しています。もし認識とズレがある場合は、学        |
|      |                   | 部・研究科事務局へご相談ください。                      |
| 授業情報 | 自身で T・A を追加することはで | 担当教員にてT・Aの追加・削除が可能です。また、副担当教員の追        |
|      | きるか?              | 加・削除も可能です。                             |
|      |                   | 操作マニュアル p.17~を参照ください。                  |
|      |                   | https://hosei-kyoiku.jp/lms_kyouin/    |
| 授業情報 | 自身で授業支援アシスタントを追   | 2020 年度より、授業支援アシスタントに教室変更等のお知らせを共      |
|      | 加することはできるか?       | 有するために、事務局にて受講者扱いで登録します。教員の判断で         |
|      |                   | 学習支援システム上のロールを T・A 等に設定変更して、利用いた       |
|      |                   | だくことも可能です。                             |
| 名簿   | 担当する授業の「名簿」が表示さ   | 名簿は各種情報を集約の上表示するため、少々表示に時間がかか          |
|      | れない。              | ります。200 人を超える受講生がいる場合、表示に 20~30 秒程度    |
|      |                   | 要することがあります。                            |
|      |                   | また、InternetExplore を使用しての名簿表示は、非常に時間がか |
|      |                   | かるようです。GoogleChrome の利用を推奨します。         |
| 名簿   | 名簿に知らない教員やT・Aが登   | 学部・研究科事務局からの申請に基づき、登録している可能性があ         |

|      | 録されている。           | ります。学部・研究科事務局に確認いただき、不要な場合は「授業情                               |
|------|-------------------|---------------------------------------------------------------|
|      |                   | 報」から自身で削除してください。                                              |
| 統計量  | 学生の学習支援システムへのロ    | 学習支援システムへのログイン履歴は確認することはできません                                 |
|      | グイン履歴を知りたい。       | が、各授業におけるアクセス数は、「統計量」で確認ができます。                                |
| 統計量  | 学生が学習支援システムヘログ    | 確認できません。「統計量」という機能に表示されている項目のみが                               |
|      | インした日時を知りたい。      | 確認できます。                                                       |
| 画面設定 | 学習支援システムの画面設定を    | 「画面設定」から English を選択してください。                                   |
|      | 英語版にしたい。          |                                                               |
| ヘルプデ | 依頼した作業依頼のレスポンス    | 原則として対応には3~5営業日を要します。また、昨今の緊急事態                               |
| スク   | が遅い。              | 宣言に伴う各種対応(国や都による休業要請等)に伴い、通常より時                               |
|      |                   | 間を要している状況です。ご理解の程よろしくお願いいたします。                                |
| その他  | 操作ガイドを印刷して郵送してほ   | 各自でご対応ください。                                                   |
|      | しい。               |                                                               |
| その他  | 統合認証 ID/PW がわからない | 全学ネットワークシステム・ユーザサポート窓口に連絡してください。                              |
|      | ので、教えてほしい。        | https://netsys.hosei.ac.jp/contact/contact.html               |
| その他  | 学部として、所属学生が学習支    | 学部・研究科事務局へご相談ください。ヘルプデスクは、学習支援シ                               |
|      | 援システムにどの程度ログインし   | ステムの使い方等をご案内する窓口(業務委託)です。                                     |
|      | ているか確認したい。        |                                                               |
| その他  | オンデマンド授業をどうやってい   | 学部・研究科教授会執行部や科目責任者等へご相談ください。                                  |
|      | けばいいかわからない。       | また、HOSEI2020 オンライン授業支援特設チームから発行された                            |
|      |                   | 「オンライン授業のコツ(その 1)―「資料配信型」の授業編―」もご参                            |
|      |                   | 考ください。                                                        |
|      |                   | https://www.hosei.ac.jp/application/shibboleth_general/3215/8 |
|      |                   | 760/5467/1.pdf                                                |
| その他  | 学習支援システムで使用されて    | 昨年度まで使用していた授業支援システムを踏襲したシステムのた                                |
|      | いる用語に違和感があるものが    | め、当時からの内容が踏襲されている部分があります。今後に向け                                |
|      | あり、修正した方がよい箇所が    | て改善してまいります。                                                   |
|      | 散見される。            |                                                               |
|      | 例∶「権限」という表示もあれば、  |                                                               |
|      | 「パーミッション」という表示もあ  |                                                               |
|      | る。                |                                                               |

2020年4月25日版